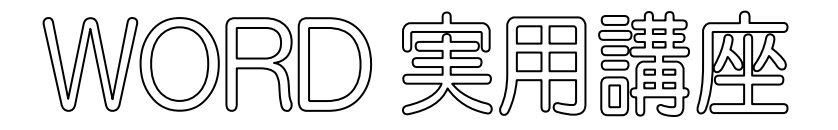

2020年7月14日 パソコンを使いこなす会

【第7回分科会のテーマ:一表一】

今回は表作成の基本、予め作成した文字列を表にする、そして表の2段組を学習します。 文章の「2段組」は、学習の経験はあると思いますが、「表」も同様に作成することができ ます。

- 1. 表の作成
- 2. 文字列を表に貼り付け

- 4. 2 段組
- 5. 列幅の変更

- 3. 文字サイズと中央揃え
- 1.表の作成
  - ①「レイアウト」タブー「余白」ー「やや狭い」を選択
  - ② 「挿入」—「表」から、「1 列×1 行」
  - ③ 次に「2列×12行」の表を作成します。

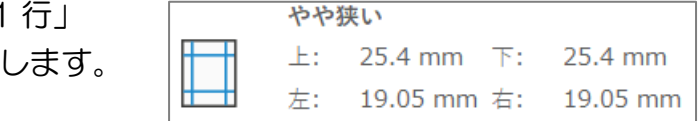

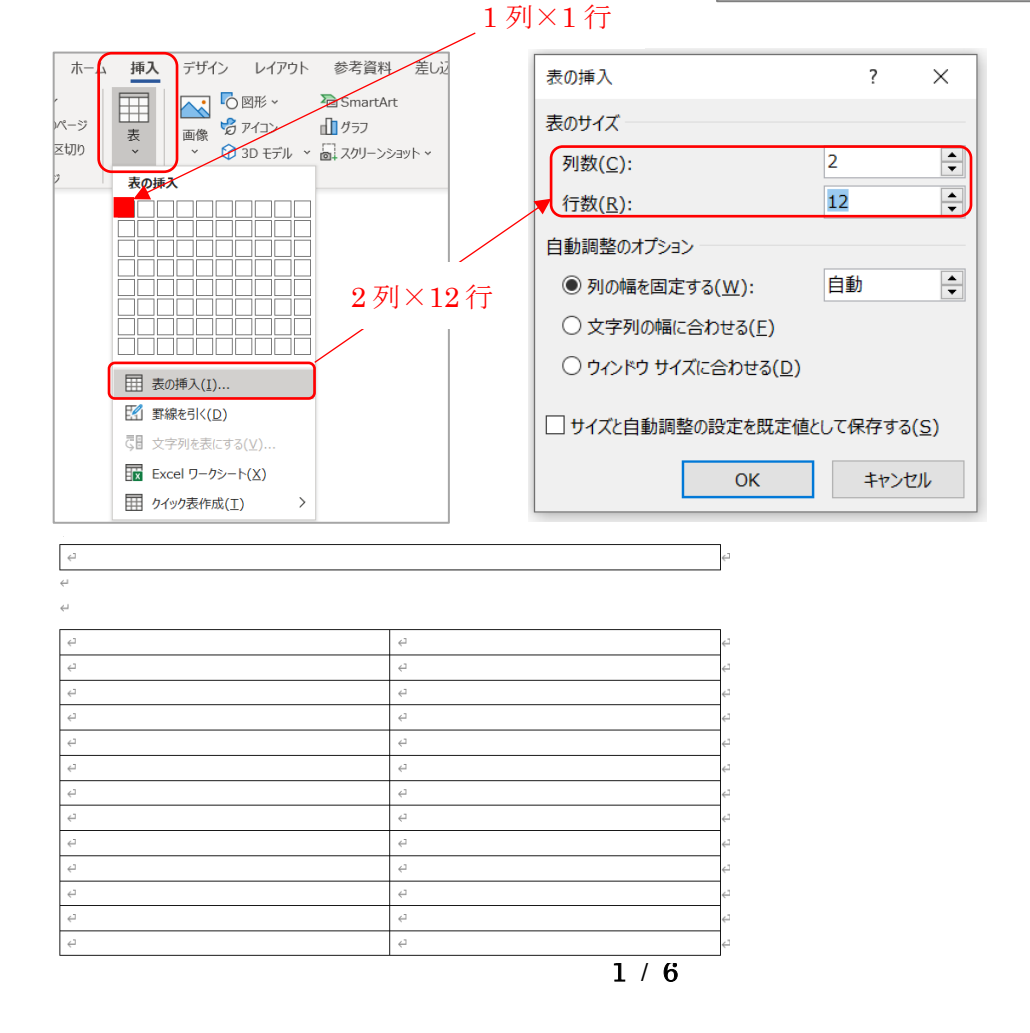

(表の作成参考 URL)

https://prau-pc.jp/word/creating-tables1/

## 2.文字列を表に貼り付け

- ①「材料」から「タイトル」の「第1回市定例会……」を切り取り/貼り付け
- ②「材料」から「サブタイトル」の「主な流れ」を切り取り/貼り付け
- ③(ア)「材料」の「日付」と「会議内容」との間に、Tabキーで区切る
  - (イ)「日付・会議内容」の全体をドラッグし、切り取る
  - (ウ)「12行」の表全体をドラッグし、貼り付ける

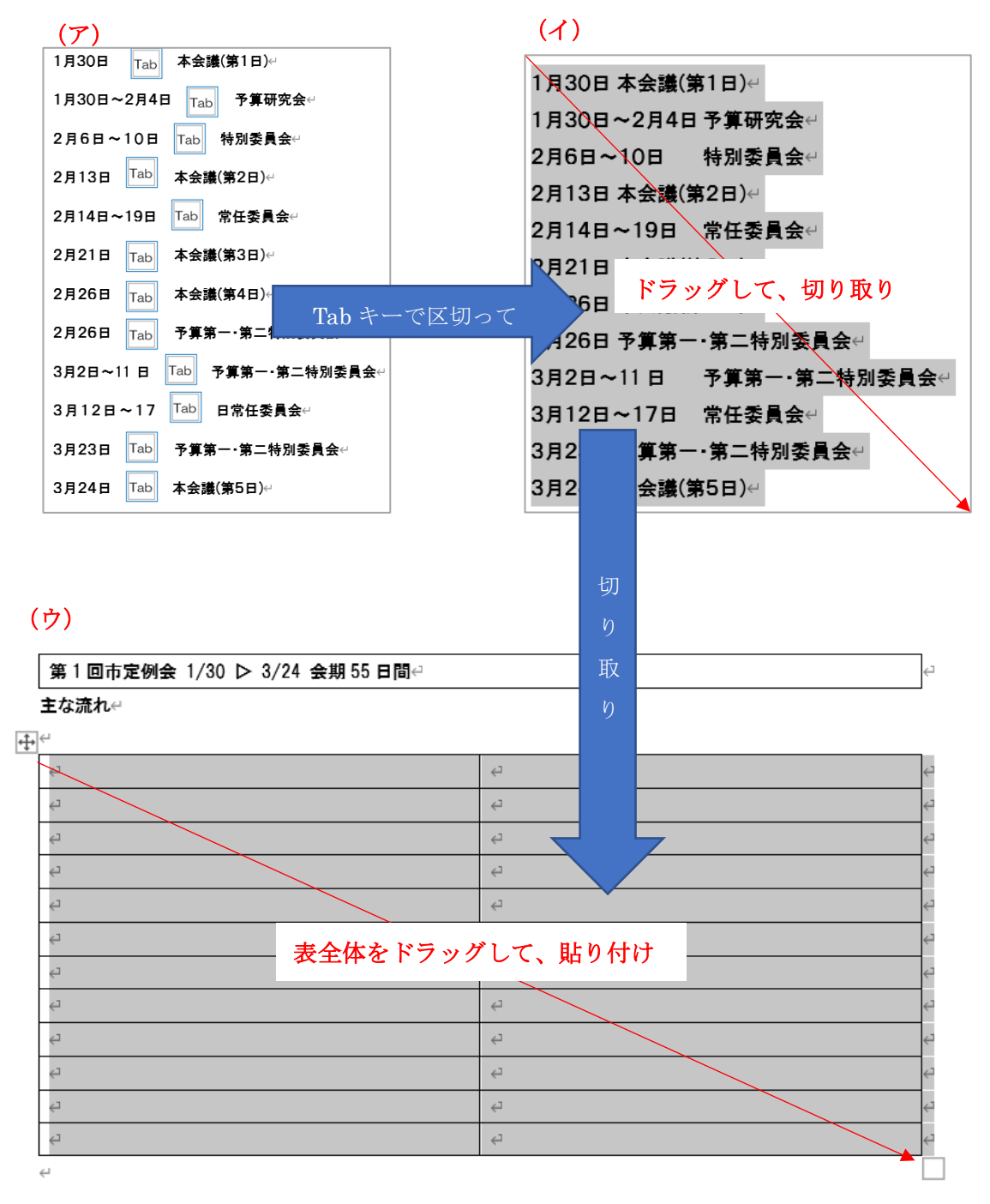

3.文字サイズと中央揃え

①「タイトル」行の文字サイズ「16pt」→「中央揃え」。

②「サブタイトル」行の文字サイズ「14pt」→「中央揃え」。

③下部の 12 行の表の文字サイズはそのまま「10pt」。

| 第1回市定例会 1/30 | ▶ 3/24 会期 55 日間↩ |
|--------------|------------------|
| <br>主な       | 流れ               |
|              | ¢J               |
| 1月30日↩       | 本会議(第1日)↩ ↩      |
| 1月30日~2月4日↩  | 予算研究会↩           |
| 2月6日~10日↩    | 特別委員会⇔           |
| 2月13日↩       | 本会議(第2日)↩ ↩      |
| 2月14日~19日↩   | 常任委員会↩           |
| 2月21日~       | 本会議(第3日)↩        |
| 2月26日↩       | 本会議(第4日)↩ ↩      |
| 2月26日↩       | 予算第一・第二特別委員会↩    |
| 3月2日~11日~    | 予算第一・第二特別委員会↩    |
| 3月12日~17日↩   | 常任委員会⋳           |
| 3月23日←       | 予算第一・第二特別委員会↩    |
| 3月24日↩       | 本会議(第5日)↩ ↩      |

4.2 段組

| 5-0    |                      | BRAN dock -            | P HR       |                             |                                                                   | 高橋 助夫 (                 |
|--------|----------------------|------------------------|------------|-----------------------------|-------------------------------------------------------------------|-------------------------|
| デザイン   |                      | 考資料 差し込み文書 校問          | 表示 ヘルプ テープ | レデザインレーククト                  |                                                                   |                         |
| 5      | 二日初り-                | 1)7)1                  | 828        |                             |                                                                   |                         |
| 7 网络孙  | 1.1985 -             | 原稿用紙 三左:0平<br>設定 三右:0字 | 1280 017 - | 位置 文字列动机 前面へ<br>- 10回し、 容融。 | ( 同国へ オブラェクトの <sup>2011/10-1710) *</sup><br>- 店街 - 選択と表示 「2110日 * |                         |
| 1927 E | 1.8                  | R/016 1                | 2第 5       |                             | EX                                                                | 1.2                     |
|        |                      | 第1回市                   | 定例会 1/3    | 0 > 3/3                     | 24 会期 55 日間                                                       | ÷                       |
| 11     | 2 19                 |                        |            |                             |                                                                   |                         |
|        | 3.12                 | _                      | 3          | Eな流れ↔                       |                                                                   |                         |
|        |                      | -                      |            | 4                           |                                                                   |                         |
|        | 1. 日日考研(             |                        |            | 本会議(第                       | 1日)-2                                                             | 63                      |
|        | 2 股田を狭く              | 月4日~                   |            | 予算研究                        | <b>会</b> ₽                                                        | ę                       |
| 88.1   | 段組みの詳細設定( <u>C</u> ) | B                      |            | 特別委員会                       | <b>会</b> 은                                                        | 43<br>C                 |
|        | 2月13日                |                        | _          | 本会議(第                       | 第2日)≓                                                             | 62                      |
|        | 2月14日                | ~19 日↩                 |            | 常任委員                        | <b>会</b> ∉                                                        | ¢                       |
|        | 2月21日                | a                      | 主会体な       | ドラッガ                        | 日)@                                                               | 43                      |
|        | 2月26日                | a                      | - 双主神を     | 1799                        | 日)                                                                | ę                       |
|        | 2月26日                | a                      |            | 予算第一                        | ·第二特別委員会                                                          | ę                       |
|        | 3月2日~                | ·11 日·2                |            | 予算第一                        | ·第二特別委員会↩                                                         | ę                       |
|        | 3月12日                | ~17 日↩                 |            | 常任委員会                       | <b>*</b>                                                          | ę                       |
|        | 3月23日                | 2                      |            | 予算第一                        | ·第二特別委員会⇔                                                         |                         |
|        | 3月24日                | 2                      |            | 本会議(第                       | ≸5日)⊖                                                             | <b>▲</b> e <sup>2</sup> |
|        |                      |                        |            |                             |                                                                   |                         |

|        |               | Į          | <br>          |            |              |                   |
|--------|---------------|------------|---------------|------------|--------------|-------------------|
| - ℃    | 部品集.docx ▼    | ▶ 検索       |               |            |              | 高橋 敏              |
| デザイン レ | ィイアウト 参考資料 差し | 込み文書 校閲 表示 |               | f          |              |                   |
|        | 4             |            |               |            |              |                   |
|        | 第1            | 回市定例会 1/3  | 0             | > 3/24 会期5 | 5 日間↩        | ¢                 |
|        |               | 3          | 」<br>とな済<br>↩ | in-        |              |                   |
|        | 1月30日         | 本会議(第1日)↩  | ¢             |            | 員会↩          | $\overline{\neg}$ |
|        | 1月30日~2月4日↩   | 予算研究会↩     | ¢             | 3月2日~11日 🔒 | 第二 算第一・第二特別委 | ¢                 |
|        | 2月6日~10日↩     | 特別委員会↩     | ę             |            | <b>↓</b> 会↩  |                   |
|        | 2月13日↩        | 本会議(第2日)↩  | ¢             | 3月12日~17日  | 常任委員会↩       | $\sub$            |
|        | 2月14日~19日~    | 常任委員会↩     | ¢             | 3月23日↩     | 予算第一・第二特別委   | Ę                 |
|        | 2月21日~        | 本会議(第3日)↩  | ¢             |            | 員会↩          |                   |
|        | 2月26日~        | 本会議(第4日)↩  | ¢             | 3月24月↩     | 本会議(第5日)↩    | <⊐                |
|        | 2月26日<br>신    | 予算第一∙第二特別委 | Ą             |            |              |                   |

5.列幅の変更

列の位置にマウスポインターを当て、 +→ の表示を移動して幅を整えます。

## 第1回市定例会 1/30 ▷ 3/24 会期 55 日間↩

主な流れ↩

| 1月30日~      | 本会議(第1日)↩ | Ę |
|-------------|-----------|---|
| 1月30日~2月4日↩ | 予算研究会↩    | ¢ |
| 2月6日~10日↩   | 特別委員会↩    | ¢ |
| 2月13日~      | 本会議(第2日)↩ | Ę |
| 2月14日~19日   | 常任委員会↩    | ¢ |
| 2月21日~      | 本会議(第3日)↩ | ę |

| $\leftarrow$ |            |                             |   |
|--------------|------------|-----------------------------|---|
|              | 2月26日↩     | 本会議(第4日)↩ -                 | 2 |
|              | 2月26日~ 🚽   | <mark>→</mark> 算第一·第二特別委員会↔ | 2 |
|              | 3月2日~11日↩  | 予算第一・第二特別委員会↩↩              | 2 |
|              | 3月12日~17日↩ | 常任委員会⋳                      | 2 |
|              | 3月23日↩     | 予算第一・第二特別委員会⋳⋳              | 2 |
|              | 3月24日↩     | 本会議(第5日)↩ ↩                 | 1 |

保存をします

以上

(参考)

## 色付け

色付けする範囲をドラッグすると

「テーブルデザイン」が表示される―「塗りつぶし」―「色」を選択します。

①「タイトル」を「濃い青」にすると、文字の色は「白」に変わります。

| 挿入 デザイ               | レイアウト 参考資料 差し | 込み文書 校閲 表示 ヘルプ | テーブル デザイン                              | · レイアウト                  |              |             |
|----------------------|---------------|----------------|----------------------------------------|--------------------------|--------------|-------------|
| 刃の列<br>参の列<br>英様 (列) |               |                |                                        | A<br>野線の<br>スタイル ~ 単ペンの色 | →            |             |
| 1>                   |               | 表のスタイル         |                                        | テーマの色                    | 飾り枠 国        |             |
|                      | 第             | 1回市定例会 1       | /30                                    | ŧ                        | 朝 55 日間↩     | ت           |
|                      |               |                | 主な                                     | <b>德准办</b> 争             |              |             |
|                      |               |                | 0."                                    |                          |              |             |
|                      | N             |                | ÷                                      | 色なし(N) 濃い青               |              |             |
|                      | 1月30日↩        | 本会議(第1日)↩      | Ę                                      | ⑧ その他の色(≦)               | 本会議(第4日)↩    | 4           |
|                      | 1月30日~2月4日    | ↩ 予算研究会↩       | ⊂                                      | 2月26日↩                   | 予算第一・第二特別委員  | <b>会</b> ≓↩ |
|                      | 21            | 特別手里           | 4                                      | 3 Г                      | 予算 一         | <b>会</b> ≓⇔ |
|                      | 21            | 本会 ドラッグ        | 4                                      | 3」ドラッグ                   | 常任 ドラッグ 一    | ⊂>          |
|                      | 2月14日~19日~    | 常任委員会          | ę                                      | 3月23日~                   | 予算第一・第二特別委員会 | 会⊷          |
|                      | 2月21日~        | 本会議(第3日)↩      | ~~~~~~~~~~~~~~~~~~~~~~~~~~~~~~~~~~~~~~ | 3月24日↩                   | 本会議(第5日)↩    | ₽           |

②「列」の左側を「薄い青」、右側を「濃い青」にします。

## 第1回市定例会 1/30 ▷ 3/24 会期 55 日間

主な流れ↩

| 1月30日       | 本会議(第1日)↩ | Ę | 2月26日←     | 本会議(第4日)↩     | ⇐  |
|-------------|-----------|---|------------|---------------|----|
| 1月30日~2月4日↩ | 予算研究会↩    | Ę | 2月26日↩     | 予算第一∙第二特別委員会↩ | €⊐ |
| 2月6日~10日↩   | 特別委員会↩    | ç | 3月2日~11日↩  | 予算第一∙第二特別委員会↩ | ⇐  |
| 2月13日       | 本会議(第2日)↩ | Ę | 3月12日~17日↩ | 常任委員会↩        | ⇐  |
| 2月14日~19日↩  | 常任委員会↩    | Ę | 3月23日↩     | 予算第一∙第二特別委員会↩ | €⊐ |
| 2月21日↩      | 本会議(第3日)↩ | ¢ | 3月24日↩     | 本会議(第5日)↩     | €⊐ |

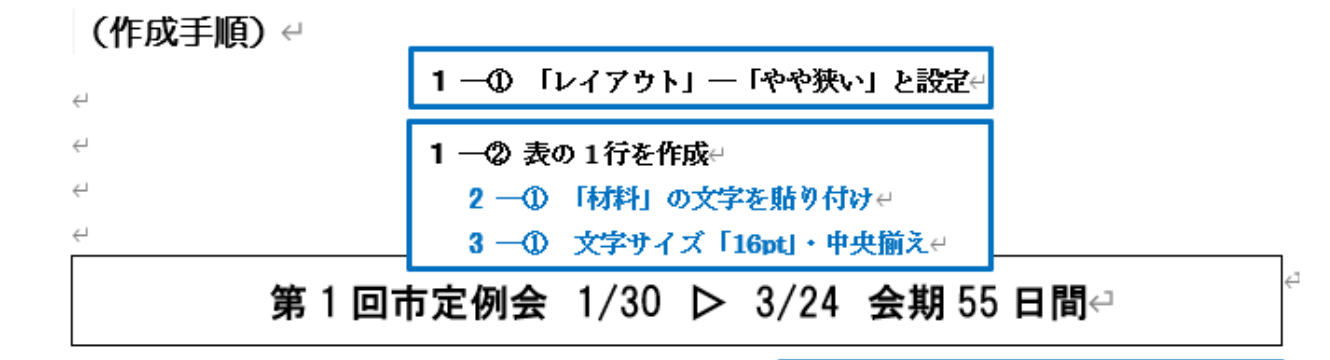

| <del>(</del> 4 | <b>主な流れ</b><br><b>2 一② 「材料」の文字を貼り付けせ</b><br><b>3 一② 文字サイズ「10pt」・中央揃えせ</b> |
|----------------|---------------------------------------------------------------------------|
| 1月30日↩         | 本会議(第1日) 원 문                                                              |
| 1月30日~2月4日↩    | 予算研究会↩                                                                    |
| 2月6日~10日↩      | 特別委員会↩ ↩                                                                  |
| 2月13日↩         | 2 ─③ 「材料」の文字列を貼り付け↩ ↩                                                     |
| 2月14日~19日↩     | 3 ─③ 文字サイズ「10pt」 ↩                                                        |
|                | 本会議(第3日)↩ ↩                                                               |
| 1 ─③ 12行の表を作成~ | 本会議(第4日)↩ ↩                                                               |
| 2月26日↩         | 予算第一・第二特別委員会↩ ↩                                                           |
| 3月2日~11日↩      | 予算第一・第二特別委員会↩ ↩                                                           |
| 3月12日~17日↩     | 常任委員会↩                                                                    |
| 3月23日↩         | 予算第一・第二特別委員会↩ ↩                                                           |
| 3月24日↩         | 本会議(第5日)↩ ↩                                                               |
|                |                                                                           |

|         | ¢.       |       |       |       |   |
|---------|----------|-------|-------|-------|---|
| ¢.      |          | 5 列幅  | の変更↩  |       |   |
|         | 1月30日↩   |       | 本会議(領 | 第1日)↩ | ₽ |
|         |          | 月4日↩  | 予算研究  | 2.会↩  | ę |
| 42      | 42段組の作成↩ |       | 特別委員  | i会≓   | ₽ |
|         | 2月13日↩   |       | 本会議(  | 第2日)↩ | ¢ |
| 2月14日~1 |          | 9 ⊟ ∈ | 常任委員  | ice   | ¢ |
|         | 2月21日↩   |       | 本会議(  | 第3日)↩ | ¢ |

Ļ

| 2月26日↩     | 本会議(第4日)↩      | ¢ |
|------------|----------------|---|
| 2月26日↩ 🛶   | →>算第一•第二特別委員会↔ | ¢ |
| 3月2日~11日↩  | 予算第一•第二特別委員会∉  | ¢ |
| 3月12日~17日↩ | 常任委員会↩         | 4 |
| 3月23日↩     | 予算第一∙第二特別委員会∉  | ¢ |
| 3月24日↩     | 本会議(第5日)↩      | ₽ |

「横浜議会だより №116」より転載(抜粋)↔

以上